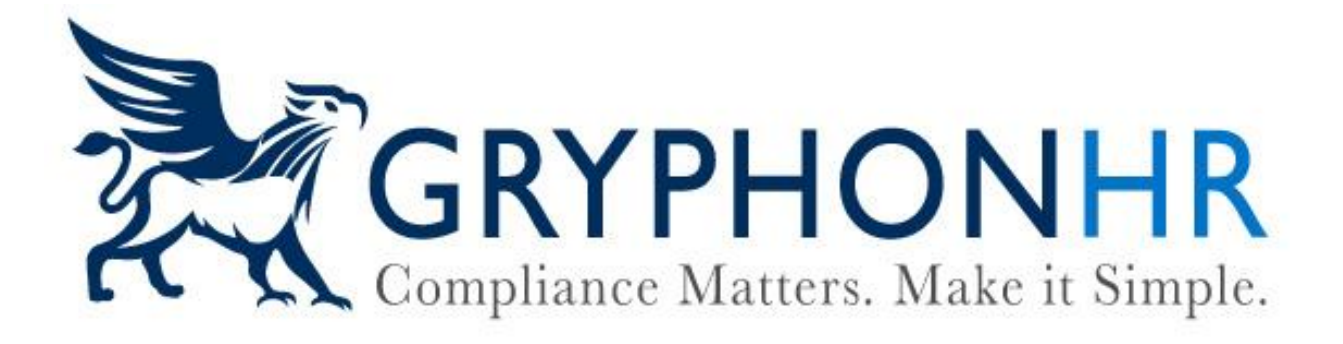

# How to Complete Supplement B (formerly Section 3) Reverifications and Rehires

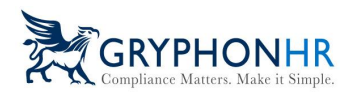

Supplement B (formerly Section 3) can be used to reverify an employee's work authorization, update an employee's legal name or rehire a previously terminated employee. Follow the instructions below to assist with these updates.

First search for the employee and navigate to the **Employee Profile**.

| Q Employee ✔ Sally Purple |              |
|---------------------------|--------------|
|                           | Welcome, Sue |

|             | Employee Prof    | ile - Sally Purple |                                                                                                    |                 |
|-------------|------------------|--------------------|----------------------------------------------------------------------------------------------------|-----------------|
| Q Search    | <b>O</b> DETAILS | TASK HISTORY       | CHANGE PASSWORD                                                                                                 | 🎏 I-9 / E-Verif |
| 😌 Employees |                  |                    | El constante de la constante de la constante de la constante de la constante de la constante de la constante de |                 |

For Work Authorization Updates, you can navigate to the Employee Profile by clicking on the employee's name within a **Work Authorization widget**.

| Name         | 👫 Work Auth Expires | 11 Action | J1 |
|--------------|---------------------|-----------|----|
| Sally Purple | 02/25/2024          | 18        |    |
| Ethan Hawk   | 03/10/2024          |           |    |

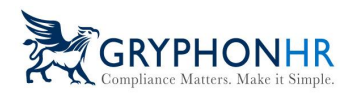

Once on the Employee Profile page, go to the I-9/E-Verify tab and click on Supplement B.

| Employee Profile - Sally Purple                                                                                       |                                                                                                    | Home / Administration / Employee Admin / Sally P |
|----------------------------------------------------------------------------------------------------|----------------------------------------------------------------------------------------------------|--------------------------------------------------|
| Employee Profile - Sally Purple O DETAILS TASK HISTORY View I-9 View I-9 View I-9 View I-9 View I-9 View I-9 View I-9 | ■ DOCUMENTS CHANGE PASSWORD F 1-9 / E-Verify<br>I-9 Information<br>Citizenship Status<br>A noncitizen authorized to work:<br>Work Until Date<br>Z25/024<br>✓ Update Work Until Date<br>Hire Date<br>1/23/024<br>✓ Revise<br>Terminated On<br>N/A | Home / Administration / Employee Admin / Sally P |
|                                                                                                    | Can Purge On<br>N/A<br>Reason for Delay<br>No delay specified.<br>✓ Update Reason reflay<br>✓ Supplement B Carporary EXT. Carpinate                                                                                                    |                                                  |

Click **Next** and choose which option you need to update.

| Complete Supplement B - Sally Purp                                                    | le                                                                                                    |                                                                         |                           |                      |
|---------------------------------------------------------------------------------------|----------------------------------------------------------------------------------------------------|-------------------------------------------------------------------------|---------------------------|----------------------|
| Complete Supplement B - Sally Purple                                                  | 8                                                                                                    |                                                                         |                           |                      |
| Instructions<br>Choose Action(s)<br>Review/Sign<br>Thank you                          | Complete Supplement B, Reverification and Rehire (form<br>Supplement B can be used to update your Employee's Legal Name Change, Re<br>Click <b>Next</b> to choose which option(s) you need to update. | nerly Section 3)<br>hire Date, or to Reverify their Work Authorization. |                           |                      |
|                                                                                       |                                                                                                    |                                                                         |                           | Cancel Previous Next |
| Complete Supplement B - Sally Purpl Complete Supplement B - Sally Purple Instructions | e<br>Choose which option(s) you need to update.                                                                                                    |                                                                         |                           |                      |
| Choose Acadon(s)<br>Review/Sign<br>Thank you                                          | Update Employee Hire Date                                                                                                    |                                                                         |                           | <b>m</b>             |
|                                                                                       | Update Employee's Legal Name<br>First Name (Given Name) <b>O</b>                                                                                                    | Middle Initial O                                                        | Last Name (Family Name) 🕚 |                      |
|                                                                                       | Update Work Authorization<br>Employee's Form I-9 documentation will be examined using a DHS aut                                                                                                    | horized alternative procedure <b>0</b>                                  |                           | ,                    |
|                                                                                       |                                                                                                    |                                                                         |                           | Cancel Previous Next |
|                                                                                       |                                                                                                    |                                                                         |                           |                      |

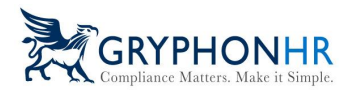

#### To Assign Supplement B to another User or Authorized Representative.

From the Complete Supplement B page, click *Cancel*, which will return you to the Employee's Profile page.

| Complete Supplement B - Sally Purp   | le                                                                    |
|--------------------------------------|-----------------------------------------------------------------------|
| Complete Supplement B - Sally Purple |                                                                       |
| Instructions<br>Choose Action(s)     | Complete Supplement B, Reverification and Rehire (formerly Section 3) |
| Review/Sign                          | Click Next to choose which option(s) you need to update.              |
|                                      |                                                                       |
|                                      |                                                                       |
|                                      |                                                                       |
|                                      | Caneel Previous Next                                                  |

Click on the **Task History** tab. The **Supplement B (aka Section 3)** will now be available for you to select who will be completing the update.

| ployee Profile - Ruby Reds                          |                 |                               |                   |             | Home / Adminis | tration / Employee Admin / Ruby R                                                                                       |
|-----------------------------------------------------|-----------------|-------------------------------|-------------------|-------------|----------------|----------------------------------------------------------------------------------------------------|
| 9 DETAILS 📋 TASK HISTORY 🖿 DOCUMENTS                | G CHANGE PASSWO | DRD    障 I-9 / E-Verify       |                   |             |                |                                                                                                    |
| Showing 25 v rows                                   |                 |                               |                   |             | Search:        | Export 🔻                                                                                                    |
| WBS <sup>11</sup> Task                              | Priority        | 1 Status                      | Party Responsible | Assigned On | Ut Due Date    | 1 Action(s)                                                                                                    |
| EI9 Electronic I-9                                  | High            | Pending Other Task Completion | Employer          |             | 05/14/2023     | Choose 🖌                                                                                                    |
| Section 2 - Form I-9                                | Medium          | Complete                      | Employer          |             | 05/14/2023     | Choose 🖌                                                                                                    |
| Section 1 - Form I-9                                | Medium          | Complete                      | Employee          | 05/11/2023  | 05/11/2023     | Choose 🗸                                                                                                    |
| Revise Section 2                                    | High            | Complete                      | Employer          |             |                |                                                                                                    |
| Supplement B (aka Section 3)                        | Medium          | New                           | Employer          |             |                | Choose 🗸                                                                                                    |
| E-Verify<br>Showing 1 to 6 of 6 rows 1 row selected | High            | In Progress                   | Employer          |             | 05/14/2023     | Choose<br>Complete<br>Assign to User<br>Assign to Me<br>Assign Outside Agent<br>Cancel Task<br>Have Employee Find Agent |

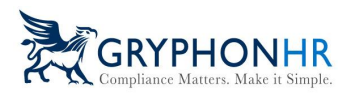

#### **Update Work Authorization**

1. To update an employee's work authorization, choose **Update Work Authorization** and click **Next**.

| Complete Supplement B - Sally    | Purple                                                                    |                                                   |                           |               |
|----------------------------------|---------------------------------------------------------------------------|---------------------------------------------------|---------------------------|---------------|
| Complete Supplement B - Sally P  | urple                                                                     |                                                   |                           |               |
| Instructions<br>Choose Action(s) | Choose which option(s) you need to update                                 | te.                                               |                           |               |
| Review/Sign<br>Thank you         | Date of Rehire 🖲                                                          |                                                   |                           | <b></b>       |
|                                  | Update Employee's Legal Name<br>First Name (Given Name) 💿                 | Middle Initial 🕒                                  | Last Name (Family Name) 🛛 |               |
|                                  | Update Work Authorization Employee's Form 1-9 documentation will be exami | ined using a DHS authorized alternative procedure |                           | ,             |
|                                  |                                                                           |                                                   | Cancel                    | Previous Next |

2. Choose the document the employee is presenting to update their work authorization and click **Next**.

| Complete Supplement B - Sally Pur   | ple                                                            |                                                            |                                                               |                                        |                                                                             |                                                                              |
|-------------------------------------|----------------------------------------------------------------|------------------------------------------------------------|---------------------------------------------------------------|----------------------------------------|-----------------------------------------------------------------------------|------------------------------------------------------------------------------|
|                                     |                                                                |                                                            |                                                               |                                        |                                                                             |                                                                              |
| Complete Supplement B - Sally Purpl | le                                                             |                                                            |                                                               |                                        |                                                                             |                                                                              |
| Instructions                        | Choose the Document prese                                      | nted                                                       |                                                               |                                        |                                                                             |                                                                              |
| Choose Action(s)                    | The documents below can be used for r                          | everification based on the employee's c                    | itizenship status. You must accept any d                      | ocument from the List of Acceptable De | ocuments presented by the individual th                                     | at reasonably appear on its face to be                                       |
| Document Selection                  | genuine and relate to the individual pre-                      | senting them. You may not specify whic                     | h document(s) the individual may prese                        | nt.                                    |                                                                             |                                                                              |
| Document Details                    | Choose Document*                                               |                                                            |                                                               |                                        |                                                                             |                                                                              |
| Review/Sign                         | Click on the document the employee                             | is presenting from the options below.                      |                                                               |                                        |                                                                             |                                                                              |
| Thank you                           | Perm. Resident Card or Alien<br>Reg. Receipt Card (Form I-551) | Employment Authorization<br>Document w/ photo (Form I-766) | Foreign Passport w/ Arrival /<br>Departure Record (Form I-94) | FSM Passport with Form I-94            | Certificate of Eligibility for<br>Exchange Visitor Status (Form<br>DS-2019) | Certificate of Eligibility for<br>Nonimmigrant Student Status<br>(Form I-20) |
|                                     | Social Security Account Number<br>Card (Unrestricted)          | Employment authorization document issued by the DHS        |                                                               |                                        |                                                                             |                                                                              |
|                                     | LIXC                                                           | List                                                       |                                                               |                                        |                                                                             | /                                                                            |
|                                     |                                                                |                                                            |                                                               |                                        |                                                                             | Cancel Previous Next                                                         |

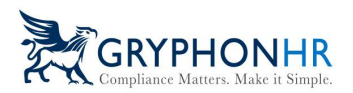

3. Complete the required fields and click **Next**.

| Complete Supplement B - Sally Purp                                                                     | le                                                                                                    |                                                                                                    |
|----------------------------------------------------------------------------------------------------|----------------------------------------------------------------------------------------------------|----------------------------------------------------------------------------------------------------|
| Complete Supplement B - Sally Purple                                                                   | 0                                                                                                    |                                                                                                    |
| Instructions<br>Choose Action(s)<br>Document Selection<br>Document Details<br>Review Sign<br>Thank you | Complete Document Information<br>This version contains the bearer's photo on the front and back, name, USCIS number, date of birth, and card<br>expiration data along with updated artwork of the Statue of Liberty, holographic images on the front and back of the<br>cards, a new layer-reveal feature with a partial window on the back photo box; and data fields displayed in different<br>places than on previous versions.<br>Cards may contain one of the following notations below the expiration date:<br>"Not Valid for Reentry to U.S." or<br>"Serves as 1-S12 Parole." | Correct 2d Front and Back         Front and Back         Pointer Same         Front and Back         Front and Back         < |
|                                                                                                    | Check if document is a receipt for a replacement document that was lost, stolen, or destroyed.                                                                                                    |                                                                                                    |
|                                                                                                    | Document Title 0                                                                                                    | Document Number 0                                                                                                    |
|                                                                                                    | Employment Authorization Document w/ photo (Form I-766)                                                                                                    | LIN1234567896                                                                                                    |
|                                                                                                    | Expiration Date (If any) 0                                                                                                    |                                                                                                    |
|                                                                                                    | 01/23/2025                                                                                                    | ,                                                                                                    |
|                                                                                                    |                                                                                                    | Cancel Previous Next.                                                                                                    |

### 4. Review the information entered, check the box the certification box and sign. Click **Next**.

| Complete Supplement B - Sally Pur                         | ple                                                                                                    |
|-----------------------------------------------------------|----------------------------------------------------------------------------------------------------|
| Complete Supplement B - Sally Purpl                       | le                                                                                                    |
| Instructions<br>Choose Action(s)                          | Review Information Entered and Sign<br>Please review the Information entered, attest and sign. If information requires updating, click Previous to make any necessary changes.                                 |
| Document Selection Document Details Review/Sign Thank you | Document Title<br>Employment Authorization Document w/ photo (Form I-766)<br>Document Number<br>LINI12345/0396<br>Expiration Date<br>01/23/2025                                                                |
|                                                           | Please review, and confirm the above information is correct and then attest and sign off below.                                                                                                    |
|                                                           | Options to sign within the signature box:<br>1. Mouse sign—Click on your mouse and sign using the mouse.<br>2. Generate—Chick Generate Signature to affix your signature.<br>Click Clear if an error was made. |
|                                                           | Sue Pest<br>Generate Signature Sign Above Line Over                                                                                                    |
|                                                           | Cancel Previous Next                                                                                                    |

5. Click **Finish**, which will return you to the Employee Profile page.

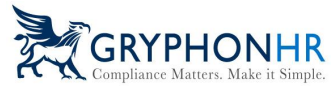

| ake it Simple.                                                                                                    |
|----------------------------------------------------------------------------------------------------|
| rple                                                                                                    |
| ple                                                                                                    |
|                                                                                                    |
| Thank You<br>Supplement B of the Form I-9 is now complete. Thank you for participating in the completion of the Form I-9. |
|                                                                                                    |
|                                                                                                    |
|                                                                                                    |
|                                                                                                    |
|                                                                                                    |
|                                                                                                    |
| Cancel Previous Fin                                                                                                    |
|                                                                                                    |

#### 6. Click on the I-9/E-Verify tab to review the Form I-9 Supplement B.

| Employee Profile - Sally Purple                                                                                                    | Home / Administration / Employee Admin / Sally Purple           |
|----------------------------------------------------------------------------------------------------|-----------------------------------------------------------------|
| \varTheta DETAILS 💼 TASK HISTORY 💼 DOCUMENTS 🔒 CHANGE PASSWORD 📙 1-97 E-Venity                                                                                                    |                                                                 |
| View I-9 I-9 Information                                                                                                    | E-Verify Information                                            |
| Citzenship Statu<br>Anonotizen authorized to work:<br>Work Until Date<br>Wide Work Until Date<br>Hire Date<br>1/23/025<br>✓ Update Work Until Date<br>Hire Date<br>1/23/025<br>✓ Previse<br>Terminated On<br>NA<br>Reson for Delay<br>Modelay specified.<br>✓ Update Reason Delay<br>✓ Supplement B Imporary EXT. Imminate | Case Number<br>N/A<br>Submitted by<br>N/A<br>Case Status<br>N/A |

| Last Name (Family Name) from Section 1.       First Name (Given Name) from Section 1.       Middle Initial (if any) from Section 1.         Purple       Sally       Middle Initial (if any) from Section 1.         Instructions: This supplement replaces Section 3 on the previous version of Form I-9. Only use this page if your employee requires reverification, is rehired within three years of the date the original Form I-9 was completed, or provides proof of a legal name change. Enter the employee's name in the fields above. Use a new section for each reverification or rehire. Review the Form I-9 instructions before completing this page. Keep this page as part of the employee's Form I-9 record. Additional guidance can be found in the Handbook for Employeers: Guidance for Completing Form I-9 (M-274)         Date of Rehire (if applicable)       New Name (if applicable)         Date (mm/dd/yyyy)       Last Name (Family Name)       First Name (Given Name)         Middle Initial       Middle Initial         Reverification: If the employee requires reverification, your employee can choose to present any acceptable List A or List C documentation to show continued employment authorization Document w/ photy LIN1234567896       Expiration Date (if any) (mm/dd/yyyy)         Document Time       Document Number (if any)       Expiration Date (if any) (mm/dd/yyyy)         I attest, under penalty of perjury, that to the best of my knowledge, this employee is authorized to work in the United States, and if the employee or Authorized Representative       Signature of Employer or Authorized Representative         Name of Employer or Authorized Representative      | 8                                                                                                    | Reverificati<br>Do<br>U.S. (                                                                                                    | Supplement B,<br>ion and Rehire (formerly Section<br>epartment of Homeland Security<br>Citizenship and Immigration Services                                                                                                    | n 3) For<br>Suppl<br>OMB No<br>Expires                                                                                          | SCIS<br>rm I-9<br>ement B<br>0. 1615-0047<br>08/31/2026 |
|----------------------------------------------------------------------------------------------------|----------------------------------------------------------------------------------------------------|----------------------------------------------------------------------------------------------------|----------------------------------------------------------------------------------------------------|----------------------------------------------------------------------------------------------------|---------------------------------------------------------|
| Purple       Sally         Instructions: This supplement replaces Section 3 on the previous version of Form I-9. Only use this page if your employee requires reverification, is rehired within three years of the date the original Form I-9 was completed, or provides proof of a legal name change. Enter the employee's name in the fields above. Use a new section for each reverification or rehire. Review the Form I-9 instructions before completing this page. Keep this page as part of the employee's Form I-9 record. Additional guidance can be found in the Handbook for Employers: Guidance for Completing Form I-9 (M-274)         Date of Rehire (if applicable)       New Name (if applicable)         Date (mm/dd/yyyy)       Last Name (Family Name)         First Name (Given Name)       Middle Initial         Reverification: If the employee requires reverification, your employee can choose be low.       Expiration Date (if any) (mm/dd/yyyy)         Document Time       Document Number (if any)       Expiration Date (if any) (mm/dd/yyyy)         Employment Authorization Document w/ photy LIN1234567896       Dif/23/2025       Inidiveryy)         I attest, under penalty of perjury, that to the best of my knowledge, this employee is authorized to work in the United States, and if the employee presented documentation, the documentation I examined appears to be genuine and to relate to the Individual who presented It.         Name of Employer or Authorized Representative       Today's Date (mm/dd/yyyy)         Signature of Employer or Authorized Representative       Today's Date (mm/dd/yyyy)         Signature of Employer or                                         | Last Name (Family Name) fro                                                                                                    | om Section 1.                                                                                                    | First Name (Given Name) from Section 1.                                                                                                    | Middle initial (if any) from Se                                                                                                 | ection 1.                                               |
| Instructions: This supplement replaces Section 3 on the previous version of Form I-9. Only use this page if your employee requires reverification, is rehired within three years of the date the original Form I-9 was completed, or provides proof of a legal name change. Enter the employee's name in the fields above. Use a new section for each reverification or rehire. Review the Form I-9 instructions before completing this page. Keep this page as part of the employee's Form I-9 record. Additional guidance can be found in the Handbook for Employers: Guidance for Completing Form I-9 (M-274)          Date of Rehire (if applicable)       New Name (if applicable)         Date (mm/dd/yyyy)       Last Name (Family Name)         First Name (Given Name)       Middle Initial         Reverification: If the employees requires reverification, your employee can choose below.       Expiration Date (if any) (mm/dd/yyyy)         Description: The employee requires reverification. Nume (if applicable)       Decoment Number (if any)         Date (mm/dd/yyyy)       Last Name (Family Name)       First Name (Given Name)         Middle Initial       Document Number (if any)       Expiration Date (if any) (mm/dd/yyyy)         Employment Authorization Document w/ photy LIN1234567896       D1/23/2025       Intervented the employee is authorized to work in the United States, and if the employee or Authorized Represented documentation, the documentation I examined appears to be genuine and to relate to the Individual who presented It.         Name of Employer or Authorized Representative       Signature of Employer or Authorized Representative       Today's Date (mm/dayyyy) | Purple                                                                                                    |                                                                                                    | Sally                                                                                                    |                                                                                                    |                                                         |
| Last Name (Family Name)       Pirst Name (Liven Name)       Middle Initial         Reverification:       If the employee requires reverification, your employee can choose to present any acceptable List A or List C documentation to show         continued employment authorization.       Enter the document information in the spaces below.         Document Title       Document Number (if any)       Expiration Date (if any) (nm/dd/yyyy)         Employment Authorization Document w/ photy       LIN1234567896       D1/23/2025         I attest, under penalty of perjury, that to the best of my knowledge, this employee is authorized to work in the United States, and if the employee presented documentation, the documentation I examined appears to be genuine and to relate to the individual who presented it.         Name of Employer or Authorized Representative       Today's Date (mm/dd/yyyy)         Signa Tast       Signa Tast                                                                                                    | completing this page. Ke<br>Handbook for Employers:                                                                                                    | ep this page as part of the<br>: Guidance for Completing I                                                                                                    | employee's Form I-9 record. Additional guidance of<br>Form I-9 (M-274)                                                                                                    | can be found in the                                                                                                    | fore                                                    |
| Reverification: If the employee requires reverification, your employee can choose to present any acceptable List A or List C documentation to show continued employment authorization. Enter the document information in the spaces below.         Document Title       Document Number (f any)         Employment Authorization Document w/ photy LIN1234567896       Expiration Date (ff any) (mm/dd/yyyy)         I attest, under penalty of perjury, that to the best of my knowledge, this employee is authorized to work in the United States, and if the employee presented documentation, the documentation lexamined appears to be genuine and to relate to the individual who presented it.         Name of Employer or Authorized Representative       Signature of Employer or Authorized Representative       Today's Date (mm/dd/yyy)         Signature of Employer or Authorized Representative       Signature of Employer or Authorized Representative       Today's Date (mm/dd/yyy)                                                                                                    | completing this page. Ke<br>Handbook for Employers:<br>Date of Rehire (if applicable)                                                                                                    | eep this page as part of the<br>cuidance for Completing I<br>New Name (if applicable)                                                                                                    | employee's Form I-9 record. Additional guidance of<br>Form I-9 (M-274)                                                                                                    | can be found in the                                                                                                    | fore                                                    |
| Document Title         Document Number (if any)         Expiration Date (if any) (mm/dd/yyyy)           Employment Authorization Document w/ photy         LIN1234567896         01/23/2025           I attest, under penalty of perjury, that to the best of my knowledge, this employee is authorized to work in the United States, and if the employee presented documentation, the documentation appears to be genuine and to relate to the Individual who presented it.           Name of Employer or Authorized Representative         Signature of Employer or Authorized Representative         Today's Date (mm/dd/yyyy)           Signature of Employer or Authorized Representative         Signature of Employer or Authorized Representative         Today's Date (mm/dd/yyyy)                                                                                                    | completing this page. Ke<br>Handbook for Employers:<br>Date of Rehire (if applicable)<br>Date (mm/dd/)yyyy)                                                                                                    | eep this page as part of the<br>Cuidance for Completing I<br>New Name (If applicable)<br>Last Name (Family Name)                                                                                                    | First Name (Given Name)                                                                                                    | can be found in the                                                                                                    | iddie Initial                                           |
| Employment Authorization Document w/ phot/LIN1234567896         O1/23/2025           I attest, under penalty of perjury, that to the best of my knowledge, this employee is authorized to work in the United States, and if the employee presented documentation, the documentation I examined appears to be genuine and to relate to the individual who presented it.           Name of Employer or Authorized Representative         Signature of Employer or Authorized Representative         Today's Date (mm/dd/yyy)           Signature of Employer or Authorized Representative         Signature of Employer or Authorized Representative         Today's Date (mm/dd/yyy)                                                                                                    | completing this page. Ke<br>Handbook for Employers:<br>Date of Rehire (If applicable)<br>Date (mm/dd/yyyy)<br>Reverification. If the emplo<br>continued employment auth                                                                                                   | this page as part of the<br>Cuidance for Completing I<br>New Name (If applicable)<br>Last Name (Family Name)<br>page requires reverification, yo<br>norization. Enter the docume                                                                                                    | First Name (Given Name)  First Name (Given Name)  Dur employee can choose to present any acceptable Li nt information in the spaces below.                                                                                                    | ist A or List C documentation                                                                                                   | iddle Initial<br>to show                                |
| I attest, under penalty of perjury, that to the best of my knowledge, this employee is authorized to work in the United States, and if the employee presented documentation, the documentation I examined appears to be genuine and to relate to the individual who presented it.       Name of Employer or Authorized Representative     Signature of Employer or Authorized Representative     Today's Date (mm/ad/yyyy)       Signature of Employer or Authorized Representative     Signature of Employer or Authorized Representative     Today's Date (mm/ad/yyyy)                                                                                                    | completing this page. Ke<br>Handbook for Employers;<br>Date of Rehire (if applicable)<br>Date (mm/dd/yyyy)<br>Reverification: If the employ<br>continued employment auth<br>Document Title                                                                                | this page as part of the<br>Culdance for Completing I<br>New Name (If applicable)<br>Last Name (Family Name)<br>usee requires reverification, yo<br>norization. Enter the document                                                                                                    | Pirst Name (Given Name)  Pirst Name (Given Name)  pur employee can choose to present any acceptable Li nt information in the spaces below.  Document Number (if any)                                                                                                    | ist A or List C documentation<br>Expiration Date (if any) (it                                                                   | to show                                                 |
| Sue Tast Su 744 01/23/2024                                                                                                    | completing this page. Ke<br>Handbook for Employers;<br>Date of Rehire (if applicable)<br>Date (mm/dd/yyyy)<br>Reverification If the employ<br>continued employment auth<br>Document The<br>Employment Authoriz                                                            | this page as part of the of<br>Cuidance for Completing I<br>New Name (if applicable)<br>Last Name (Family Name)<br>organ erquires reverification, yo<br>norization. Enter the document<br>tation Document w/ pho                                                                                            | First Name (Given Name)  First Name (Given Name)  pur employee can choose to present any acceptable Li nt information in the spaces below.  Document Number (f any) tt LIN1234567896                                                                                      | ist A or List C documentation<br>Expiration Date (if any) (m<br>01/23/2025                                                      | ddle Initial<br>to show<br>mm/dd/yyyy)                  |
|                                                                                                    | completing this page. Ke<br>Handbook for Employers;<br>Date of Rehire (if applicable)<br>Date (mm/dd/yyyy)<br>Reverification: If the employ<br>continued employment auth<br>Document Title<br>Employment Authoriz<br>I attest, under penalty of<br>employee presented doc | The providence for Completing I<br>Cuidance for Completing I<br>New Name (If applicable)<br>Last Name (Family Name)<br>Use requires reverification, yr<br>norization. Enter the document<br>traction Document w/ pho<br>f perjury, that to the best of<br>cumentation, the document<br>tract Denceentative. | First Name (Given Name)     First Name (Given Name)     First Name (Given Name)     First Name (Given Name)     Document Number (if any)     ty LIN1234567896     my knowledge, this employee is authorized to wo     tation I examined appears to be genuine and to rela | ist A or List C documentation Expiration Date (if any) (if 01/23/2025 rk in the United States, and te to the Individual who pre | iddle Initial<br>to show<br>iff the<br>esented It.      |

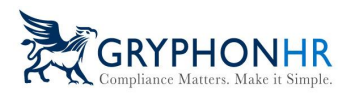

#### <u>Rehire</u>

1. To rehire an employee, click on the I-9/E-Verify tab and click Un-Terminate.

|                                                                                                    | a series a series a series a series a series a series a series a series a series a series a series a series a s                                      |
|----------------------------------------------------------------------------------------------------|----------------------------------------------------------------------------------------------------|
| 🕒 DETAILS 💼 TASK HISTORY 🖿 DOCUMENTS 🔒 CHANGE PASSWORD 🏴 1-9 / E-Verify                                                                                                    |                                                                                                    |
| View I-9 I-9 Information                                                                                                    | E-Verify Information                                                                                                    |
| Citizenship Status<br>A citizen of the United States<br>Work United States<br>Work United States<br>N/A<br>Hire Date<br>Terminated On<br>1/23/2024 | Case Number<br>202002315634210C<br>Employee Name<br>Paul MCCatriney<br>Submitted by<br>Sue Test.<br>Case Status<br>The case is being reviewed by DHS |
| Can Purge On<br>1/23/2027                                                                                                    | List A/B Document<br>U.S. Passport                                                                                                    |
| Reason for Delay<br>No delay specified.                                                                                                    | Document Number<br>2586526                                                                                                    |
| Supplement B 📾 Temporary EXT. 🛱 Un-Terminate                                                                                                    | Expiration Date<br>2027-06-30                                                                                                    |
|                                                                                                    | 00 Process Case                                                                                                    |

Click **Yes-Continue** to confirm that you want to un-terminate this employee.

|                                                        |                                                      |                                       | 🔍 😧 齬 Jan |
|--------------------------------------------------------|------------------------------------------------------|---------------------------------------|-----------|
| file - Paul McCartney                                  | Un-terminate Employee                                |                                       | Home /    |
|                                                        | Do you want to unterminate this employee?            | /                                     |           |
| TASK HISTORY                                           | Ye                                                   | s - Continue No - Cancel              |           |
|                                                        | I-9 Information                                      | E-Verity Information                  |           |
|                                                        | Citizenship Status<br>A citizen of the United States | <b>Case Number</b><br>2024023163421BC |           |
| anna Childrean an ann an ann an ann an ann an ann an a | Work Until Date                                      | Employee Name                         |           |

2. From the I-9/E-Verify tab, click Supplement B and choose Update Employee Hire Date, enter the Date of Rehire and click Next.

| Complete Supplement B - Paul Me  | cCartney                                   |                |                         |                      |
|----------------------------------|--------------------------------------------|----------------|-------------------------|----------------------|
| Complete Supplement B - Paul McC | Cartney                                    |                |                         |                      |
| Instructions                     |                                            |                |                         |                      |
| Choose Action(s)                 | Choose which option(s) you need to update. |                |                         |                      |
| Review/Sign                      | Date of Rehire <b>O</b>                    |                |                         |                      |
| Thank you                        | 01/28/2024                                 |                |                         | 曲                    |
|                                  | Update Employee's Legal Name               |                |                         |                      |
|                                  | First Name (Given Name) 🛛                  | Middle Initial | Last Name (Family Name) |                      |
|                                  |                                            |                |                         |                      |
|                                  |                                            |                |                         | 1                    |
|                                  |                                            |                |                         | Cancel Previous Next |

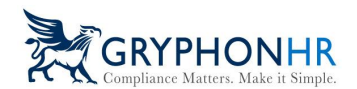

3. Review the information entered, check the box the certification box and sign. Click **Next**.

| Complete Supplement B - Paul     | McCartney                                                                                                    |
|----------------------------------|----------------------------------------------------------------------------------------------------|
| Complete Supplement B - Paul M   | AcCartney                                                                                                    |
| Instructions<br>Choose Action(s) | Review Information Entered and Sign Please review the Information entered, attest and sign. If information requires updating, click Previous to make any necessary changes.                                           |
| Review/Sign<br>Thank you         | Rehire Date<br>01/28/2024                                                                                                    |
|                                  | Please review, and confirm the above information is correct and then attest and sign off below.                                                                                                    |
|                                  | Options to sign within the signature box:<br>1. Mouse sign—Click on your mouse and sign using the mouse.<br>2. Generate—Click Generate Signature to affix your signature.<br>Click <i>Clear</i> if an error was made. |
|                                  | Sue Test                                                                                                    |
|                                  | Generate SignAbove Line Clear                                                                                                    |

4. Click **Finish**, which will return you to the Employee Profile page.

| Complete Supplement B - Paul McC                             | Cartney                                                                                                    |        |
|--------------------------------------------------------------|----------------------------------------------------------------------------------------------------|--------|
| Complete Supplement B - Paul McCar                           | rtney                                                                                                    |        |
| Instructions<br>Choose Action(s)<br>Review/Sign<br>Thank you | Thank You<br>Supplement B of the Form I-9 is now complete. Thank you for participating in the completion of the Form I-9. | ,      |
|                                                              | Cancel Previous                                                                                                    | Finish |

5. Click on the I-9/E-Verify tab to review the Form I-9 Supplement B.

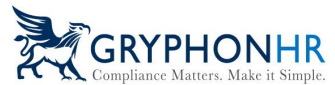

|                                                                                                    | еу                                                                                                    |                                                                                                    |                                                                                                    |                                                                                                    |                                                                                                    | Home / Administration / Employee A                                                                                  |
|----------------------------------------------------------------------------------------------------|----------------------------------------------------------------------------------------------------|----------------------------------------------------------------------------------------------------|----------------------------------------------------------------------------------------------------|----------------------------------------------------------------------------------------------------|----------------------------------------------------------------------------------------------------|----------------------------------------------------------------------------------------------------|
| AILS 🍵 TASK HISTORY                                                                                                    |                                                                                                    | S & CHANGE PASSWORI                                                                                                    | D F-9 / E-Verify                                                                                                    |                                                                                                    |                                                                                                    |                                                                                                    |
|                                                                                                    | 1.0 Inform                                                                                                    | -                                                                                                    |                                                                                                    | E Verifi, Informa                                                                                                    |                                                                                                    |                                                                                                    |
| ew 1-5                                                                                                    | 1-9 101010                                                                                                    | nation                                                                                                    |                                                                                                    | e-verity informa                                                                                                    | nton                                                                                                    |                                                                                                    |
|                                                                                                    | Citizenshi<br>A citizen o                                                                                                    | <b>p Status</b><br>f the United States                                                                                                    |                                                                                                    | Case Number<br>202402316342180                                                                                                    |                                                                                                    |                                                                                                    |
|                                                                                                    | Work Unt                                                                                                    | il Date                                                                                                    |                                                                                                    | Employee Name                                                                                                    |                                                                                                    |                                                                                                    |
| Participant and Participant                                                                                                    | N/A                                                                                                    |                                                                                                    |                                                                                                    | Paul McCartney                                                                                                    |                                                                                                    |                                                                                                    |
|                                                                                                    | Hire Date                                                                                                    |                                                                                                    |                                                                                                    | Submitted by                                                                                                    |                                                                                                    |                                                                                                    |
| Provide State                                                                                                    | ✓ Revise                                                                                                    | 2                                                                                                    |                                                                                                    | Sue lest                                                                                                    |                                                                                                    |                                                                                                    |
|                                                                                                    | Terminate                                                                                                    | ed On                                                                                                    |                                                                                                    | The case is being r                                                                                                    | eviewed by DHS                                                                                                    |                                                                                                    |
| Q View I-9                                                                                                    | N/A                                                                                                    |                                                                                                    |                                                                                                    |                                                                                                    |                                                                                                    |                                                                                                    |
|                                                                                                    | Can Purge                                                                                                    | On                                                                                                    |                                                                                                    | List A/B Documer                                                                                                    | nt                                                                                                    |                                                                                                    |
|                                                                                                    | Reason fo                                                                                                    | r Delay                                                                                                    |                                                                                                    | Document Numb                                                                                                    | or                                                                                                    |                                                                                                    |
|                                                                                                    | No delay s                                                                                                    | pecified.                                                                                                    |                                                                                                    | 2586526                                                                                                    |                                                                                                    |                                                                                                    |
|                                                                                                    | ✓ Suppl                                                                                                    | ement B 📾 Temporary EXT                                                                                                    | 🗄 Terminate                                                                                                    | Expiration Date                                                                                                    |                                                                                                    |                                                                                                    |
|                                                                                                    |                                                                                                    |                                                                                                    |                                                                                                    | 2027-06-30                                                                                                    |                                                                                                    |                                                                                                    |
|                                                                                                    |                                                                                                    |                                                                                                    |                                                                                                    | M6 Process Case                                                                                                    |                                                                                                    |                                                                                                    |
|                                                                                                    | )                                                                                                    | Reverifi                                                                                                    | cation and Rehire<br>Department of Hom                                                                                                    | e (formerly Section 3<br>eland Security                                                                                                    | 3)<br>Su                                                                                                    | USCIS<br>Form I-9<br>pplement B<br>3 No. 1615-0047                                                                  |
|                                                                                                    | )                                                                                                    | Reverifie                                                                                                    | cation and Rehire<br>Department of Hom<br>J.S. Citizenship and Imr                                                                                                    | e (formerly Section 3<br>eland Security<br>migration Services                                                                                                    | 3)<br>Su<br>OME<br>Exp                                                                                                    | USCIS<br>Form I-9<br>pplement B<br>3 No. 1615-0047<br>irres 08/31/2026                                              |
| Last Name (P                                                                                                    | Family Name) from                                                                                                    | Reverifie<br>U                                                                                                    | Cation and Rehire<br>Department of Hom<br>J.S. Citizenship and Imr<br>First Name (Given                                                                                                    | e (formerly Section 3<br>eland Security<br>migration Services                                                                                                    | 3)<br>Su<br>OME<br>Exp<br>Middle initial (if any) fro                                                                                                    | USCIS<br>Form I-9<br>pplement B<br>3 No. 1615-0047<br>irres 08/31/2026                                              |
| Last Name (A<br>McCartney                                                                                                    | Family Name) from<br>Y                                                                                                    | Reverifie                                                                                                    | Cation and Rehire<br>Department of Hom<br>J.S. Citizenship and Imr<br>First Name (Given<br>Paul                                                                                                    | e (formerly Section 3<br>eland Security<br>migration Services<br>Name) from Section 1.                                                                                                    | 3) Su<br>OMI<br>Exp<br>Middle initial (if any) fro                                                                                                    | USCIS<br>Form I-9<br>pplement B<br>3 No. 1615-0047<br>irres 08/31/2026                                              |
| Last Name (*<br>McCartney<br>Instructions:<br>reverifications<br>the employe<br>completing to<br>Handbook fo                                                                                                    | Family Name) from<br>y<br>: This supplem<br>n, is rehired wit<br>re's name in the<br>this page. Keej<br>or Employers: (<br>re (if applicable)                                                                                                    | Reverifie<br>U<br>Section 1.                                                                                                    | A section and Rehire<br>Department of Home<br>U.S. Citizenship and Imr<br>Paul<br>3 on the previous version -<br>e date the original Form I-9<br>new section for each rever<br>the employee's Form I-9 re<br>ting Form I-9 (M-274)                                                                                                    | e (formerly Section 3<br>eland Security<br>migration Services<br>Name) from Section 1.<br>of Form I-9. Only use this page<br>was completed, or provides pr<br>ification or rehire. Review the<br>second. Additional guidance car                                                                                                    | 3) Su<br>OMI<br>Exp<br>Middle initial (if any) fro<br>e if your employee re<br>roof of a legal name of<br>Form I-9 instructions<br>he found in the                                                                                                    | USCIS<br>Form I-9<br>pplement B<br>3 No. 1615-0047<br>irres 08/31/2026                                              |
| Last Name (*<br>McCartney<br>Instructions:<br>reverification<br>the employer<br>completing t<br>Handbook fo<br>Date of Rehir<br>Date of merid                                                                                                    | Family Name) from<br>y<br>: This supplem<br>n, is rehired will<br>this page. Keep<br>or Employers: (<br>re (# applicable)<br>Wyyy)                                                                                                    | Reverifie<br>U<br>section 1.                                                                                                    | A section and Rehire<br>Department of Home<br>U.S. Citizenship and Imr<br>Paul<br>3 on the previous version -<br>e date the original Form I-9<br>new section for each rever<br>the employee's Form I-9 ret<br>ting Form I-9 (M-274)<br>Net Section 1 - 2 (M-274)<br>Net Section 1 - 2 (M-274)<br>Net Section 1 - 2 (M-274)                                                                                                    | e (formerly Section 3<br>eland Security<br>migration Services<br>Name) from Section 1.<br>of Form I-9. Only use this page<br>was completed, or provides pr<br>ification or rehire. Review the<br>second. Additional guidance car                                                                                                    | 3) Su<br>OMI<br>Exp<br>Middle initial (if any) fro<br>e If your employee re<br>roof of a legal name of<br>Form I-9 instructions<br>h be found in the                                                                                                    | USCIS<br>Form I-9<br>pplement B<br>3 No. 1615-0047<br>irres 08/31/2026                                              |
| Last Name (F<br>McCartney<br>Instructions:<br>reverification<br>the employee<br>completing t<br>Handbook fo<br>Date of Rehir<br>Date (mradda<br>01/28/202                                                                                                    | Family Name) from<br>y<br>: This supplem<br>n, is rehired wi<br>this page. Kee<br>or Employers: (<br>re (if applicable)<br>(9999)<br>4                                                                                                    | Reverifie<br>U<br>section 1.<br>thent replaces Section<br>thin three years of tho<br>of fields above. Use a<br>p this page as part of<br>Suidance for Comple<br>New Name ( <i>if applicable</i> )<br>Last Name (Family Nam                                                                                                    | A station and Rehire<br>Department of Hom<br>U.S. Citizenship and Imr<br>Paul<br>3 on the previous version of<br>e date the original Form I-9<br>new section for each revert<br>the employee's Form I-9 re<br>ting Form I-9 (M-274)<br>He                                                                                                    | e (formerly Section 3<br>eland Security<br>migration Services<br>Name) from Section 1.<br>of Form I-9. Only use this page<br>was completed, or provides pr<br>ification or rehire. Review the<br>secord. Additional guidance car<br>First Name (Given Name)                                                                                                    | 3) Su<br>OMI<br>Exp<br>Middle initial (if any) fro<br>in from the second second seco | Porm I-9<br>pplement B<br>3 No. 1615-0047<br>irres 08/31/2026<br>mm Section 1.<br>quires<br>thange. Enter<br>before |
| Last Name (/<br>McCartney<br>Instructions<br>reverification<br>the employe<br>completing t<br>Handbook fo<br>Date of Rehir<br>Date (mmddd<br>01/28/2022                                                                                                    | Family Name) from<br>y<br>: This supplem<br>this page. Kee<br>or Employers: (<br>re (# applicable)<br>byyy)<br>4<br>in. If the employment author                                                                                                    | Reverifie<br>Section 1.<br>Section 1.<br>Thent replaces Section<br>thin three years of the<br>fields above. Use a<br>p this page as part of<br>Guidance for Comple<br>New Name (If applicable)<br>Last Name (Family Nam<br>Lee requires reverification<br>rization. Enter the doo                                                                                                    | Cation and Rehire<br>Department of Hom<br>U.S. Citizenship and Imr<br>Site of Hom<br>Paul<br>3 on the previous version<br>e date the original Form 1-9<br>new section for each rever<br>the employee's Form 1-9 reting Form 1-9 (M-274)<br>Net<br>Dep, your employee can choos<br>rument information in the spar                                                                                                    | e (formerly Section 3<br>eland Security<br>migration Services<br>Name) from Section 1.<br>of Form I-9. Only use this page<br>was completed, or provides pr<br>ification or rehire. Review the<br>second. Additional guidance car<br>First Name (Given Name)<br>e to present any acceptable List<br>ces below.                                                                                                    | 3) Su<br>OMI<br>Exp<br>Middle initial (if any) fro<br>e If your employee re<br>roof of a legal name of<br>Form I-9 instructions<br>h be found in the<br>A or List C documenta                                                                                                    | A show the show                                                                                                    |
| Last Name (F<br>McCartney<br>Instructions<br>reverification<br>the employee<br>completing t<br>Handbook fo<br>Date of Rehir<br>Date (mrwdd<br>01/28/202<br>Reverification<br>continued em<br>Document Til                                                           | Family Name) from<br>y<br>: This supplem<br>n, is rehired with<br>re's name in the<br>this page. Keep<br>or Employers: (<br>re (if applicable)<br>byyy)<br>4<br>1<br>if the employing<br>the<br>the property of the<br>the property of the property of the<br>the property of the<br>the property of the<br>the property of the property of the<br>the property of the property of the<br>the property of the property of the<br>the property of the property of the<br>the property of the property of the<br>the property of the property of the<br>the property of the property of the<br>the property of the property of the<br>the property of the property of the<br>the property of the property of the property of the<br>the property of the property of the property of the<br>the property of the property of the property of the<br>the property of the property of the property of the property of the property of the property of the property of the<br>the property of the property of the property of the property of the property of the property of the property of the property of the property of the property of the property of the property of the property of the property of th                                                                                                    | Reverifie<br>U<br>section 1.<br>Tent replaces Section<br>thin three years of the<br>of Fields above. Use a<br>p this page as part of<br>Suidance for Comple<br>New Name ( <i>r applicable</i> )<br>Last Name (Family Nam<br>be requires reverification<br>rization. Enter the door                                                                                                    | A space of the employee can choose space of the employee can choose space of the employee can choose space of the employee can choose sument information in the space of the space of the s | e (formerly Section 3<br>eland Security<br>migration Services<br>Name) from Section 1.<br>of Form I-9. Only use this page<br>was completed, or provides pri<br>ification or rehire. Review the<br>scord. Additional guidance car<br>First Name (Given Name)<br>e to present any acceptable List<br>ces below.<br>NY)                                                                                                    | 3) Su<br>OMI<br>Exp<br>Middle initial (if any) fro<br>e If your employee re<br>roof of a legal name of<br>Form 1-9 instructions<br>in be found in the<br>A or List C documenta<br>Expiration Date (if ar                                                                                                    | Middle Initial                                                                                                    |
| Last Name (*<br>McCartney<br>Instructions<br>reverification<br>the employe<br>completing t<br>Handbook fo<br>Date of Rehir<br>Date (mrwdd<br>01/28/202<br>Reverification<br>continued em<br>Document Til<br>I attest, uni<br>employee p                             | Family Name) from<br>y<br>: This supplem<br>n, is rehired with<br>this page. Keep<br>or Employers: (<br>re (if applicable)<br>(Vyyy)<br>4<br><br>if the employing<br>the employing<br>the employ | Reverifie<br>U<br>section 1.<br>section 1.<br>section 1.<br>section 1.<br>section 1.<br>section 2.<br>section 2.<br>New Name ( <i>r applicable</i> )<br>Last Name ( <i>Family</i> Name<br>section 2.<br>Last Name ( <i>Family</i> Name<br>section 2.<br>Last Name ( <i>Family</i> Name<br>section 2.<br>Last Name ( <i>Family</i> Name<br>section 2.<br>Last Name ( <i>Family</i> Name<br>section 2.<br>Last Name ( <i>Family</i> Name<br>section 2.<br>Last Name ( <i>Family</i> Name<br>section 2.<br>Last Name ( <i>Family</i> Name<br>section 2.<br>Last Name ( <i>Family</i> Name<br>section 2.<br>Last Name ( <i>Family</i> Name<br>section 2.<br>Section 2.<br>Last Name ( <i>Family</i> Name<br>section 2.<br>Section 2.<br>Section 2.<br>Section 3.<br>Section 3.<br>Sec | Cation and Rehire<br>Department of Hom<br>U.S. Citizenship and Imr<br>Paul<br>3 on the previous version of<br>e date the original Form I-9<br>new section for each rever<br>the employee's Form I-9 re<br>ting Form I-9 (M-274)<br>he)<br>Document Number (if ar<br>est of my knowledge, this er<br>mentation I examined appendix                                                                                                    | e (formerly Section 3<br>eland Security<br>migration Services<br>Name) from Section 1.<br>of Form I-9. Only use this page<br>was completed, or provides pr<br>ification or rehire. Review the<br>secord. Additional guidance car<br>First Name (Given Name)<br>e to present any acceptable List.<br>ces below.<br>ny)<br>mployee is authorized to work<br>ars to be genuine and to relate                                    | 3) Su<br>OMI<br>Exp<br>Middle initial (if any) for<br>e If your employee re<br>roof of a legal name of<br>Form 1-9 instructions<br>in be found in the<br>A or List C documenta<br>Expiration Date (if ar<br>in the United States,<br>to the individual who                                                                                                    | Middle Initial Middle Initial tion to show wy) (mm/dd/yyyy) and If the p presented it.                              |
| Last Name (/<br>McCartney<br>Instructions<br>reverification<br>the employe<br>completing t<br>Handbook fo<br>Date of Rehir<br>Date (mmtdd<br>01/28/202<br>Reverification<br>continued em<br>Document Til<br>Lattest, uni<br>employee g                              | Family Name) from<br>y<br>: This supplem<br>n, is rehired with<br>this page. Keep<br>or Employers: (<br>re (if applicable)<br>(yyy)<br>4<br>i.<br>i.<br>if the employing<br>the<br>presented docu-<br>ployer or Authorize                                                                                                    | Reverifie<br>U<br>Section 1.<br>Tent replaces Section<br>thin three years of the<br>of fields above. Use a<br>p this page as part of<br>Suidance for Comple<br>New Name ( <i>it applicable</i> )<br>Last Name (Family Nam<br>ere requires reverification<br>rization. Enter the door<br>perjury, that to the beamentation, the docu<br>at Representative                                                                                                    | Cation and Rehire<br>Department of Hom<br>U.S. Citizenship and Imr<br>Paul<br>3 on the previous version of<br>e date the original Form I-9<br>new section for each rever<br>the employee's Form I-9 re<br>ting Form I-9 (M-274)<br>he)<br>Document Number (if ar<br>est of my knowledge, this er<br>mentation I examined apper                                                                                                    | e (formerly Section 3<br>eland Security<br>migration Services<br>a Name) from Section 1.<br>of Form I-9. Only use this page<br>was completed, or provides pri<br>ification or rehire. Review the<br>secord. Additional guidance car<br>First Name (Given Name)<br>e to present any acceptable List.<br>ces below.<br>ny)<br>mployee is authorized to work<br>ars to be genuine and to relate<br>or Authorized Representative | 3) Su<br>OMI<br>Exp<br>Middle initial (if any) for<br>e If your employee re<br>roof of a legal name of<br>Form I-9 instructions<br>in be found in the<br>A or List C documenta<br>Expiration Date (if ar<br>in the United States,<br>to the individual who                                                                                                    | Middle Initial Middle Initial tion to show y) (mm/dd/yyyy)                                                          |
| Last Name (*<br>McCartney<br>Instructions<br>reverification<br>the employe<br>completing of<br>Handbook fo<br>Date of Rehir<br>Date (mmddd<br>01/28/202<br>Reverification<br>continued em<br>Document Til<br>I attest, uni<br>employee p<br>Name of Emp<br>Sue Test | Family Name) from<br>y<br>: This supplem<br>n, is rehired with<br>this page. Keep<br>or Employers: (<br>re (If applicable)<br>(yyyy)<br>4<br>m: If the employing<br>the<br>interpret of the<br>presented doct<br>ployer or Authorized                                                                                                    | Reverifie<br>U<br>Section 1.<br>Thent replaces Section<br>thin three years of the<br>of fields above. Use a<br>p this page as part of<br>Suidance for Comple<br>New Name ( <i>if applicable</i> )<br>Last Name (Family Name<br>rization Enter the door<br>perjury, that to the beamentation, the docu<br>at Representative                                                                                                    | Cation and Rehire<br>Department of Hom<br>U.S. Citizenship and Imr<br>Paul<br>3 on the previous version of<br>e date the original Form I-9<br>new section for each rever<br>the employee's Form I-9 re<br>ting Form I-9 (M-274)<br>he<br>bon, your employee can choos<br>rument information in the span<br>Document Number (if ar<br>est of my knowledge, this er<br>mentation I examined apper<br>Signature of Employer of<br>Signature of Employer of<br>Signature of Employer of                                                                                                    | e (formerly Section 3<br>eland Security<br>migration Services<br>a Name) from Section 1.<br>of Form I-9. Only use this page<br>was completed, or provides pri<br>fication or rehire. Review the<br>secord. Additional guidance car<br>First Name (Given Name)<br>e to present any acceptable List.<br>cas below.<br>ny)<br>mployee is authorized to work<br>ars to be genuine and to relate<br>or Authorized Representative  | 3) Su OMI Exp Middle initial (if any) for i ff your employee re roof of a legal name of Form I-9 instructions to be found in the A or List C documenta Expiration Date (if ar in the United States, to the individual who Today's Date 01/23/202                                                                                                    | Middle Initial Middle Initial tion to show y) (mm/dd/yyyy) 4                                                        |

## Name Change

1. To update an employee's legal name, click on the I-9/E-Verify tab.

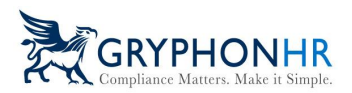

| Employee Profile - Rhonda Daniel                                                                                                    | Home / Administration / Employee Admin / Rhonda I                                                                                |
|----------------------------------------------------------------------------------------------------|----------------------------------------------------------------------------------------------------|
| O DETAILS       TASK HISTORY       ■ DOCUMENTS       ■ CHANGE PASSWORD       ■ 1-9 / E-Verify         View 1-9       Image: Status       A noncitien authorized to work.         View 1-9       Citizenship Status       A noncitien authorized to work.         View 1-9       Hite / Rehire Date       109/2023         Terminated On       N/A       Can Purge On         V/A       Reason for Delay       No delay specified.         ✓ Update Reason Delay       ✓ supplement B       Terminate | E-Verify Information<br>Case Number<br>NA<br>Employee Name<br>NA<br>Submitted by<br>NA<br>Case Status<br>NA<br>Case Status<br>NA |

2. From the **I-9/E-Verify** tab, click Supplement B and choose **Update Employee's Legal Name**, enter the updated name, and click **Next**.

| Complete Supplement B - Rhon | nda Daniel                                       |                                                                |                           |              |
|------------------------------|--------------------------------------------------|----------------------------------------------------------------|---------------------------|--------------|
| Complete Supplement B - Rhon | da Daniel                                        |                                                                |                           |              |
| Instructions                 | Choose which option(s) you need to updat         | e.                                                             |                           |              |
| Choose Action(s)             | Update Employee Hire Date                        |                                                                |                           |              |
| Review/Sign                  | Date of Rehire <b>()</b>                         |                                                                |                           |              |
| Thank you                    |                                                  |                                                                |                           | 曲            |
|                              | Update Employee's Legal Name                     |                                                                |                           |              |
|                              | First Name (Given Name) 0                        | Middle Initial 🚳                                               | Last Name (Family Name) 🚳 |              |
|                              | Enter legal first name                           | Enter middle initial, if any                                   | Jones                     |              |
|                              | Update Work Authorization                        |                                                                |                           |              |
|                              | Employee's Form I-9 documentation will be examin | ed using a DHS authorized alternative procedure $oldsymbol{0}$ |                           | 1            |
|                              |                                                  |                                                                | Cancel                    | revious Next |

3. Review the information entered, check the box the certification box and sign. Click **Next**.

| GRYPHONH                          | 2  |
|-----------------------------------|----|
| Compliance Matters. Make it Simpl | e. |

| Complete Supplement B - Rhonda D  | Daniel                                                                                                    |
|-----------------------------------|----------------------------------------------------------------------------------------------------|
| Complete Supplement B - Rhonda Da | aniel                                                                                                    |
| Instructions<br>Choose Action(s)  | Review Information Entered and Sign<br>Please review the Information entered, attest and sign. If information requires updating, click Previous to make any necessary changes.                                                                                                    |
| Review/Sign<br>Thank you          | Legal First Name         Legal Middle Initial         Legal Last Name         Jones         Please review, and confirm the above information is correct and then attest and sign off below.                                                                                                    |
|                                   | Certification: Lattest, under panalty of prepury, that to the best of my knowledge, this employee is authorized to work in the United States, and if the employee presented documentation, the documentation Lexamined appears to be<br>genuine and to relute to the individual who presented it.<br>Options to sign within the signature box:<br>1. Mouse sign-Click no your mouse and sign using the mouse.<br>2. Generate—Click <i>Clearif</i> an error was made. |
|                                   | Sue Test<br>Generate Signature Sign Above Line Dear                                                                                                    |
|                                   | Cancel Previous Next                                                                                                    |

4. Click **Finish**, which will return you to the Employee Profile page.

| Complete Supplement B - Rhonda D  | Janiel                                                                                                    |
|-----------------------------------|----------------------------------------------------------------------------------------------------|
|                                   |                                                                                                    |
| Complete Supplement B - Rhonda Da | niel                                                                                                    |
|                                   |                                                                                                    |
| Instructions                      | Thank You                                                                                                  |
| Choose Action(s)                  | Supplement 9.4 the Earth 1.6 is near complete. These was for extricting in the completion of the Earth 1.9 |
|                                   | appenent o or the runn existing of the participanting in the completion of the event                       |
| Review/Sign                       |                                                                                                    |
| Thank you                         |                                                                                                    |
|                                   |                                                                                                    |
|                                   |                                                                                                    |
|                                   |                                                                                                    |
|                                   |                                                                                                    |
|                                   |                                                                                                    |
|                                   |                                                                                                    |
|                                   |                                                                                                    |
|                                   |                                                                                                    |
|                                   |                                                                                                    |
|                                   | Cancel Previous Finish                                                                                     |

5. Click on the I-9/E-Verify tab to review the Form I-9 Supplement B.

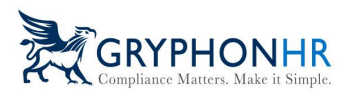

| Employee Profile - Rhonda Daniel |                                                                                                    |                  |                                                                                         | Home / Administration / Employee Admin / Rhonda Daniel |
|----------------------------------|----------------------------------------------------------------------------------------------------|------------------|-----------------------------------------------------------------------------------------|--------------------------------------------------------|
| DETAILS                          | DOCUMENTS                                                                                                    | 篇 I-9 / E-Verify |                                                                                         |                                                        |
| View I-9                         | I-9 Information Citizenship Status A nonclikern authorized to work Work Until Date 2/5/2023 Wire / Rehire Date 10/9/2023 Time / Rehire Date N/A Can Purge On N/A M Roson for Delay No delay specified. ✓ Update Reason Delay ✓ Supplement B Time Terminate |                  | E-Verify Information<br>Case Number<br>N/A<br>Submitted by<br>N/A<br>Case Status<br>N/A |                                                        |
| I-9 Notes                        |                                                                                                    |                  |                                                                                         |                                                        |
| Showing 25 v rows                |                                                                                                    |                  |                                                                                         | Search: Add Export 🔻                                   |
| Note Type                        | 11 Title 11 Notes                                                                                                    | 11 Last Modified | 👫 Modified By                                                                           | 11 Action 11                                           |

| 8                                                                                                    | <b>Reverificat</b><br>D<br>U.S.                                                                                                    | Supplemen<br>ion and Rehire (<br>epartment of Homele<br>Citizenship and Immi                                                                                            | t B,<br>formerly Section 3<br>and Security<br>gration Services                                                                               | 3)<br>Su<br>OMH<br>Exp                                                                                                    | USCIS<br>Form I-9<br>Ipplement I<br>B No. 1615-00<br>bires 08/31/202                                                      |
|----------------------------------------------------------------------------------------------------|----------------------------------------------------------------------------------------------------|----------------------------------------------------------------------------------------------------|----------------------------------------------------------------------------------------------------|----------------------------------------------------------------------------------------------------|----------------------------------------------------------------------------------------------------|
| Last Name (Family Name) f                                                                                                    | from Section 1.                                                                                                    | First Name (Given Na                                                                                                    | ame) from Section 1.                                                                                                    | Middle initial (if any) fro                                                                                                   | om Section 1.                                                                                                    |
| Daniel                                                                                                    |                                                                                                    | Rhonda                                                                                                    |                                                                                                    |                                                                                                    |                                                                                                    |
| Completing this page. K<br>Handbook for Employer<br>Date of Rehire (if applicable                                                                                                    | the fields above. Use a new<br>seep this page as part of the<br>s: Guidance for Completing<br>) New Name (If applicable)                                                                                                    | / section for each reverific<br>employee's Form I-9 reco<br>Form I-9 (M-274)                                                                                            | cation or rehire. Review the l<br>ord. Additional guidance can                                                                               | Form I-9 Instructions                                                                                                    | s before                                                                                                    |
| the employee's name in<br>completing this page. K<br>Handbook for Employer<br>Date of Rehire ( <i>if applicable</i><br>Date ( <i>mm/dd/yyyy</i> )                                                                                                    | the fields above. Use a new<br>(sep this page as part of the<br>s: Guidance for Completing<br>) New Name (Fapplicable)<br>Last Name (Family Name)<br>Jones                                                                                                    | / section for each reverific<br>employee's Form I-9 reco<br>Form I-9 (M-274)                                                                                            | cation or rehire. Review the i<br>ord. Additional guidance can<br>First Name (Given Name)                                                    | Form I-9 Instructions                                                                                                    | Middle Initial                                                                                                    |
| the employee's name in<br>completing this page. K<br>Handbook for Employer<br>Date of Rehire (if applicable<br>Date (mm/dd/yyyy)<br>Revenification: If the employment au                                                                                                    | the fields above. Use a new<br>(sep this page as part of the<br>s: Guidance for Completing<br>) New Name (Family Name)<br>Last Name (Family Name)<br>Jones<br>loyee requires reverification, y<br>thorization. Enter the docume                                                                                                    | / section for each revertific<br>employee's Form I-9 reco<br>Form I-9 (M-274)                                                                                           | cation or rehire. Review the i ord. Additional guidance can First Name (Given Name) present any acceptable List J s below.                   | Form 1-9 instructions                                                                                                    | Middle Initial                                                                                                    |
| the employee's name in<br>completing this page. K<br>Handbook for Employen<br>Date of Rehire (If applicable<br>Date (mm/dd/yyyy)<br>Reverification: If the employment au<br>Document Title                                                                                                    | the fields above. Use a new<br>leep this page as part of the<br>s: Guidance for Completing.<br>) New Name (If applicable)<br>Last Name (Family Name)<br>Jones<br>loyee requires reverification, y<br>thorization. Enter the docume                                                                                                    | / section for each revertific<br>employee's Form I-9 reco<br>Form I-9 (M-274)<br>our employee can choose t<br>ent information in the space:<br>Document Number (if any) | Eation or rehire. Review the i<br>ord. Additional guidance can<br>First Name (Given Name)<br>o present any acceptable List /<br>s below.     | A or List C documenta                                                                                                    | Middle initial<br>ation to show                                                                                           |
| the employee's name in<br>completing this page. K<br>Handbook for Employer<br>Date of Rehire (if applicable<br>Date (mm/dd/yyyy)<br>Reverification: If the employent au<br>Document Title<br>I attest, under penalty<br>employee presented do                                                                  | the fields above. Use a new<br>eep this page as part of the<br>s: Guidance for Completing<br>New Name (Fappicable)<br>Last Name (Family Name)<br>Jones<br>loyee requires reverification, y<br>thorization. Enter the docume<br>of perjury, that to the best of<br>occumentation, the documen                                                                                                    | our employee can choose t<br>ent information in the space:<br>Document Number (if any)<br>f my knowledge, this empt<br>tation I examined appears                        | Cation or rehire. Review the i<br>ord. Additional guidance can<br>First Name (Given Name)<br>to present any acceptable List J<br>is below.   | A or List C documenta<br>Expiration Date (if ar<br>in the United States,<br>to the Individual who                             | Middle Initial<br>ation to show<br>ny) (mm/dd/yyyy)<br>and if the<br>o presented it.                                      |
| the employee's name in<br>completing this page. K<br>Handbook for Employer<br>Date of Rehire (if applicable<br>Date (mm/dd/yyyy)<br>Revenification: If the employent<br>continued employment au<br>Document Title<br>I attest, under penalty<br>employee presented do<br>Name of Employer or Autho             | the fields above. Use a new<br>(sep this page as part of the<br>s: Guidance for Completing<br>)<br>New Name (Family Name)<br>Jones<br>loyee requires reverification, y<br>thorization. Enter the docume<br>of perjury, that to the best of<br>occumentation, the documen<br>nized Representative                                                                                                    | section for each revertific<br>employee's Form I-9 reco<br>Form I-9 (M-274)                                                                                             | Addition or rehire. Review the i<br>ord. Additional guidance can<br>First Name (Given Name)<br>to present any acceptable List J<br>is below. | A or List C documenta<br>Expiration Date (if ar<br>in the United States,<br>to the Individual who                             | Middle Initial<br>Middle Initial<br>attion to show<br>ny) (mm/dd/yyyy)<br>and if the<br>o presented it.<br>e (mm/dd/yyyy) |
| the employee's name in<br>completing this page. K<br>Handbook for Employer<br>Date of Rehire (if applicable<br>Date (mm/dd/yyyy)<br>Revenification: If the employent<br>continued employment au<br>Document Title<br>I attest, under penalty<br>employee presented di<br>Name of Employer or Autho<br>Sue Test | the fields above. Use a new<br>(sep this page as part of the<br>s: Guidance for Completing<br>() New Name (Family Name)<br>() Last Name (Family Name)<br>() Jones<br>() Jones | section for each revertific<br>employee's Form I-9 reco<br>Form I-9 (M-274)                                                                                             | Addition or rehire. Review the i<br>ord. Additional guidance can<br>First Name (Given Name)<br>to present any acceptable List /<br>s below.  | A or List C documenta<br>Expiration Date (if ar<br>in the United States,<br>to the Individual wh<br>Today's Date<br>01/23/202 | Middle Initial Middle Initial Ation to show (mm/dd/yyyy) and if the o presented it. a (mm/dd/yyyy) 24                     |